## VISUAL BASIC EXPRESS 2010: NOTE DI ISTALLAZIONE DEL FILE ISO

Dopo avere scaricato sul proprio PC in un'apposita directory il file ISO contenente l'IDE VISUAL BASIC 2010 EXPRESS dal seguente URL:

https://www.riochierego.it/mobile/software/it\_visual\_studio\_2010\_express\_x86\_dvd\_528241.zip

## provvedere ad UNZIPPARLO.

Verrà estratto il seguente file ISO:

| Nome                                             | Ultima modifica  | Тіро                | Dimensione   |
|--------------------------------------------------|------------------|---------------------|--------------|
| it_visual_studio_2010_express_x86_dvd_528241.iso | 03/02/2023 18:03 | File immagine disco | 1.781.610 KB |

Eseguendo ora il doppio click sul file **ISO** apppena unzippato si aprirà una finestra di dialogo "Apri File" sulla quale cliccare sul button Apri

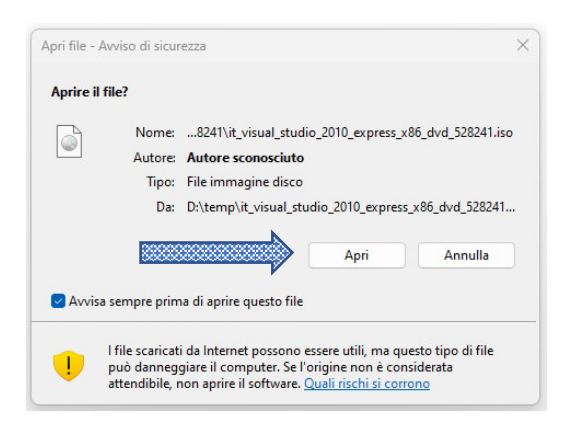

A questo punto il file **ISO** ci mostrerà il suo reale contenuto ossia una serie di directory

| Nome             | Ultima modifica  | Тіро               | Dimensione |
|------------------|------------------|--------------------|------------|
| 📒 Include        | 23/04/2010 03:42 | Cartella di file   |            |
| <b>VBExpress</b> | 23/04/2010 03:42 | Cartella di file   |            |
| VCExpress        | 23/04/2010 03:42 | Cartella di file   |            |
| VCSExpress       | 23/04/2010 03:42 | Cartella di file   |            |
| VWDExpress       | 23/04/2010 03:42 | Cartella di file   |            |
| Autorun.inf      | 19/03/2010 00:23 | Informazioni di in | 1 KB       |
| 📰 Setup.hta      | 23/04/2010 03:40 | Applicazione HTML  | 11 KB      |

dalla quale selezioneremo VBExpress e cercheremo il file setup.exe (reale file di istallazione).

| Ø pkconfig.xrm-ms | 18/03/2010 23:56 | Licenza digitale Xr | 63 KB  |
|-------------------|------------------|---------------------|--------|
| 🧿 readme.htm      | 23/04/2010 00:09 | Chrome HTML Do      | 2 KB   |
| 🗔 setup.exe       | 22/04/2010 09:16 | Applicazione        | 315 KB |
| setup.sdb         | 23/04/2010 00:08 | File SDB            | 53 KB  |
| 🗟 setupres.dll    | 22/04/2010 09:16 | Estensione dell'ap  | 124 KB |
|                   |                  |                     |        |

A questo punto, una volta trovato, faremo doppio click, partirà l'istallazione dell'IDE Visual Basic 2010 ed alla fine accederemo al menù ? per effetuare la registrazione della copia con il seguente PRODUCT KEY:

2KQT8-HV27P-GTTV9-2WBVV-M7X96